## Catalog

## How to remove multiple promotional products at once?

01) Access the Control Panel

02) After login click on Catalog >> Multiple Product Administration

- 03) Click on the category or subcategory
- 04) Select only the products in Promotion

05) Below select the option Delete in Promotion (Select only products that are in promotion)

06) Click on the CONFIRM button

Unique solution ID: #1795 Author: MFORMULA Last update: 2017-03-21 21:32